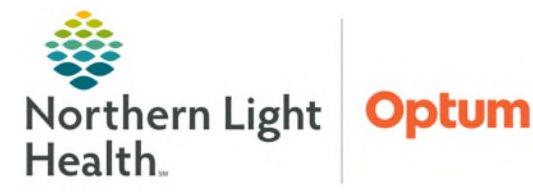

## From the Office of Health Informatics PowerTrials – Research Organizer MPage Enrolling Patients into a Protocol

April 29, 2025

# The Research Organizer worklist MPage brings protocol and patient-related clinical trial activities into a centralized location, allowing the ability to execute clinical trial activities from a single worklist.

#### **Research Organizer Worklist MPage Overview**

The Research Organizer Worklist provides the following capabilities:

- View a summary of roles, milestones, and other amendments added to a protocol.
- Ability to enroll patients on a selected protocol.
- A list of all patients who are or have been enrolled on a selected protocol.
- Columns display different information about the protocol in one view.

| $\parallel$ Research Organizer Worklist $\times$ + |                      |                 |                |                        |                 |                      |
|----------------------------------------------------|----------------------|-----------------|----------------|------------------------|-----------------|----------------------|
| Initiating Service: Pediatric Oncology             | Protocol Status: Any | Protocol Search |                |                        |                 |                      |
| Protocol Mnemonic                                  | Date Activated       | Status          | Protocol Alias | Principal Investigator | Primary Sponsor | Protocol Contacts    |
| Testing - New Protocol #407                        | 04/22/2025           | Open to Accrual |                | SINCLAIR DO, SARAH J   |                 | SINCLAIR DO, SARAH J |

### **Enrolling Patients into a Study**

- STEP 1: In PowerChart, click Research Organizer mPage in the toolbar.
- STEP 2:Select the applicable InitiatingService from the list and locate the<br/>protocol to enroll patient(s) in.

| Research Organizer mPage               |                                          |   |
|----------------------------------------|------------------------------------------|---|
| A D A D A A 100%                       | ) • • <b>4</b>                           |   |
| Research Organizer Worklist X          | T                                        |   |
| Initiating Service: Pediatric Oncology | <ul> <li>Protocol Status: Any</li> </ul> | • |

- **<u>STEP 3</u>**: Use the **Protocol Status** field to filter protocols by status.
- **<u>STEP 4</u>**: Click in the cell with the name of the protocol. The display pane opens which includes several tabs with more protocol details.
  - Roles and Milestones: Information of Roles and Milestones of the protocol can be viewed here.
  - Other Amendments: Amendments to the protocol can be found here.

| Testing - New P<br>DOB: | rotocol #407                                   |                                                       | Amendment: A | Amendment: Amendment# 1 Date Activated: 04/22/2025 Status: Open to Accrual<br>Principal Investigator: SINCLAIR DO, SARAH J |           |      |
|-------------------------|------------------------------------------------|-------------------------------------------------------|--------------|----------------------------------------------------------------------------------------------------|-----------|------|
| II Roles and Milesto    | nes II Other Amendments II All Patie           | ents II Pre-Screened                                  | Patients     |                                                                                                    |           |      |
| Roles                   |                                                |                                                       |              |                                                                                                    |           |      |
| Pro.Contact             | Name                                           | Role                                                  | Position     | Organization                                                                                                    | Role Type |      |
| ~                       | SMITH - TEST01 , LANCE<br>SINCLAIR DO, SARAH J | Creator<br>Coordinating Instit<br>Principal Investiga | ution<br>tor | EMMC                                                                                                    |           |      |
| Milestones              |                                                |                                                       |              |                                                                                                    |           |      |
| Seq No. Activity        |                                                | Responsible Party                                     |              | Date Comp                                                                                                    | leted V   | View |
| 1 Activated             |                                                |                                                       |              | 04/22/2025                                                                                                    |           | >    |
| 2 Approved              |                                                | 04/2                                                  |              | 04/23/2025                                                                                                    |           | >    |
| 3                       | Closed                                         |                                                       |              | **/**/****                                                                                                    |           | >    |
| Document Manager        |                                                |                                                       |              |                                                                                                    |           |      |

- All Patients: Displays a list of all patients who are enrolled in the protocol.
- **Pre-Screened Patients**: This functionality is currently not being used.
- **<u>STEP 5</u>**: Click the **All Patients** tab.
  - Select a status to view from the dropdown list.
  - Patients display based on the status chosen.
- **<u>STEP 6</u>**: Click the **Consent/Add Enrollment** button.
- **<u>STEP 7</u>**: Patient search window will open.
  - Search for the patient to enroll on the study.
- **<u>STEP 8</u>**: Select the patient's name and click **OK**.
  - The **Add Enrollment** window appears.
- **<u>STEP 9</u>**: When prompted, enter the enrollment information.
  - Enter the applicable **On Study Date**.
  - Enrolling Institution: Select the organization from the dropdown list that was chosen when the protocol was created.
  - **Enrollment Identifier**: Enter the enrollment identifier assigned to the patient in the study.
- **<u>STEP 10</u>**: Click **Save** to close the **Add Enrollment** dialog box.
  - Window closes and view is returned to **All Patients** tab in the details display pane of the protocol. The patient is now enrolled in the study.

#### SmartZone Alert

- A SmartZone alert will appear in the patient's chart when staff enter the chart. For the alert to fire and appear, the following events need to occur:
  - Once the protocol has been built and the patent is enrolled into the study.
  - After the patient has been enrolled into a study, the SmartZone alert will trigger upon opening the chart.
- <u>NOTE</u>: When a patient is off treatment the Smart Zone alert will still appear until they are taken off study.

For questions regarding process and/or policies, please contact your unit's Clinical Educator or Health Informaticist. For any other questions please contact the Customer Support Center at: 207-973-7728 or 1-888-827-7728.

| Add Enrollment                             | ~                                                  |
|--------------------------------------------|----------------------------------------------------|
| Name                                       | Medical Record Numbers 2512792 -EMMC MRN Alias Poo |
| TESTING, HARVEY                            |                                                    |
| Protocol                                   |                                                    |
| Testing - New Protocol #407 - Amendment# 1 |                                                    |
| Enrolling                                  |                                                    |
| * On study date                            | Enrolling Consent                                  |
| / / 🗗                                      |                                                    |
| * Enrolling Institute                      |                                                    |
|                                            | •                                                  |
| • Enrollment Identifier                    |                                                    |
| Enrolment Identiner                        |                                                    |
|                                            |                                                    |

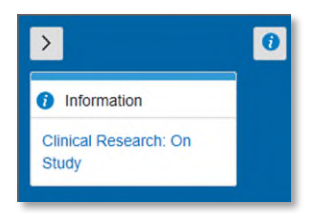